Vážení rodiče (zákonní zástupci),

přihlašování do kroužků, táborů a na akce SVČ probíhá výhradně přes elektronický informační systém.

## NÁVOD NA ONLINE PŘIHLÁŠENÍ DO ZÁJMOVÉHO KROUŽKU, NA TÁBOR nebo AKCI.

V tomto dokumentu najdete několik jednoduchých kroků, které je potřeba zvládnout k vyřízení přihlášky do zájmového kroužku (na tábor nebo akci SVČ).

Přihlašování v online centru probíhá podle podobných principů, jako když nakupujete v e-shopu. Nejprve se v našem centru zaregistrujete a poté pracujete s účastníky (vašimi dětmi nebo vlastní osobou).

# **KROK 1 – REGISTRACE UŽIVATELE** - v případě, že jste v našem klientském centru již registrován, pokračujte na **KROK 2**.

Podívejte se na stránky svc.litomysl.cz, kde je v pravém horním rohu odkaz na **PŘIHLAŠOVÁNÍ ONLINE**.

V jednoduchém formuláři pro registraci uživatele vyplňte svůj platný email, heslo, které se vám bude dobře pamatovat, jméno a příjmení.

Poté vám na váš email přijde zpráva s tzv. validačním odkazem – tím potvrdíte, že daná adresa je skutečně vaše (doba zaslání je obvykle do 10-ti minut).

Nyní jste již zaregistrování v našem online centru a můžete pokračovat v dalších krocích.

#### KROK 2 – PŘIHLÁŠENÍ DO KLIENTSKÉHO CENTRA

Na webových stránkách SVČ Litomyšl najdete odkaz PŘIHLAŠOVÁNÍ ONLINE. Zde se pomocí emailu a vámi dříve zvoleného hesla přihlásíte.

## KROK 3 – VÝBĚR KROUŽKU (TÁBORA nebo AKCE) PRO PŘIHLÁŠENÍ

V menu vyberte položku "KROUŽKY", "TÁBORY" nebo "AKCE". Zobrazí se vám přehled všech kroužků (táborů, akcí), na které je možné se přihlásit online. Výběr můžete zúžit pomocí filtrů v pravé části obrazovky (podle zaměření, dne či místa konání).

Kliknutím na pole s kroužkem (táborem, akcí) se zobrazí detailní informace o něm a níže tlačítko PŘIHLÁSIT. Poté zvolíte možnost "Nový účastník" nebo vyberete některého z účastníků spojených s vaším účtem.

#### KROK 4 – PŘIHLÁŠKA

Nyní už zadáváte PŘEDBĚŽNOU přihlášku do kroužku (tábora, akce). Vyberete, zda bude vaše dítě po skončení kroužku (tábora, akce) odcházet samostatně nebo v doprovodu (platí pro děti). Vyplňte odpovídající typ školy (případně podle okolnosti mimoškolní dítě - dítě, které ještě nebylo přihlášeno do žádného školského zařízení, či nestudující dospělý) a vyplňte prosím, platbu za kroužek. V dalším kroku se zobrazí osobní a kontaktní údaje, které prosím vyplňte, případně zaktualizujte. Některé jsou povinné, jiné mohou být nepřístupné (nepotřebujeme je). Závisí to na typu školy a věku účastníka a také typu činnosti, na kterou se hlásíte.

V dalším kroku vás prosíme o udělení souhlasů se zpracováním údajů, jsou-li potřebné. Také zde můžete přihlášku doprovodit stručnou poznámkou (uvidíte ji potom ve formuláři přihlášky). Nakonec prosíme o potvrzení seznámení se s podmínkami účasti. Vnitřní řád SVČ Litomyšl najdete na webových stránkách, v sekci "O NÁS - Ke stažení", popřípadě přímo v SVČ Litomyšl.

Kliknutím na tlačítko "PŘIHLÁSIT" odešlete celou přihlášku do našeho systému.

Na úvodní obrazovce (menu "úvod") najdete přehled všech takto zadaných přihlášek.

Vezměte prosím na vědomí, že proces online přihlašování zakládá pouze předběžnou přihlášku, kterou musíme následně potvrdit.

### KROK 5 – POTVRZENÍ PŘIHLÁŠKY

Po potvrzení přihlášky dostanete na svůj e-mail informaci o jejím schválení, případně neschválení, či informaci, že byla vaše přihláška zařazena mezi náhradníky.

Po přihlášení do vašeho klientského účtu najdete na úvodní obrazovce přehled všech zadaných přihlášek, u každé přihlášky je uveden stav vaší přihlášky a pokyny k platbě.

Úhradu proveďte, prosím, bezhotovostně na účet SVČ Litomyšl. Je nutné dodržet správný variabilní symbol – v opačném případě nebude platba spárována s vaší přihláškou.

Přihláška bude v SVČ Litomyšl uchována (evidována) pouze v elektronické podobě. Není vyžadována listinná podoba, ani podpis zákonného zástupce, protože je plně dostačující elektronická verze.

Uhrazením účastnického poplatku se stáváte členy příslušného zájmového útvaru.

Děkujeme za spolupráci